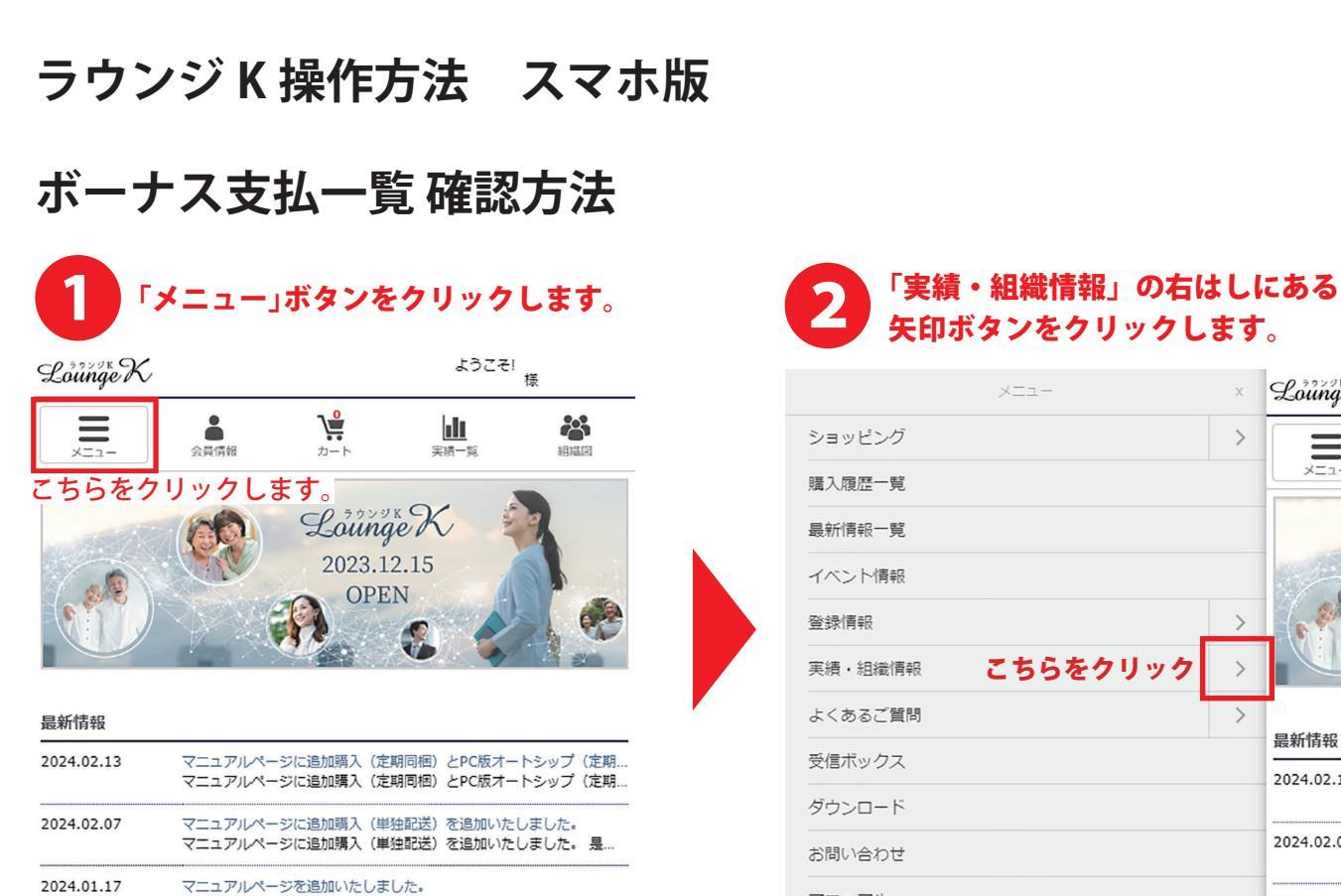

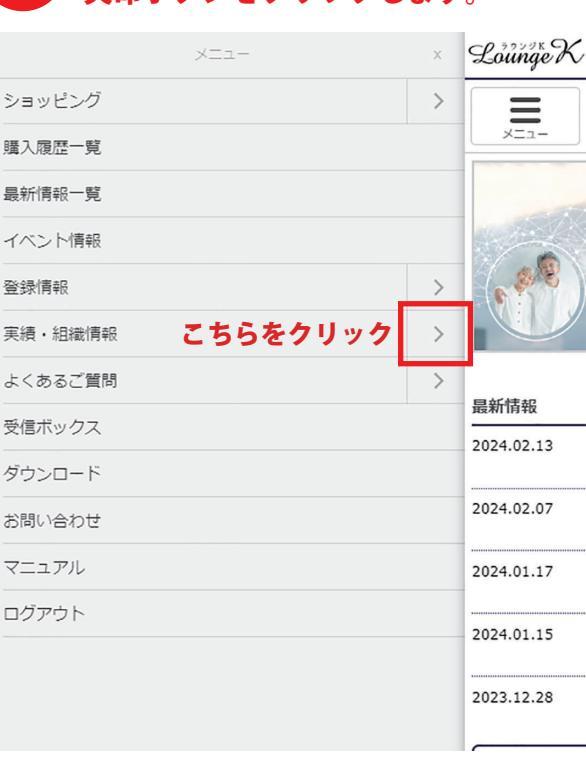

一覧を目る

2024.01.15

2023.12.28

ラウンジK (Reibi快調CLUBマイページ) にマニュアルページを追加...

メニュー「実績・組織情報」に2023年11月までのボーナス実績をご...

ご自身名義の複数ポジションのクレジットカード決済について 電算システムの変更により、ご自身名義で複数ポジション(FC)をお...

2023年11月までのボーナス実績一覧を追加いたしました。

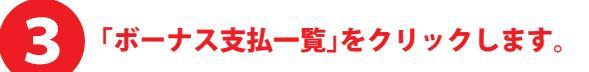

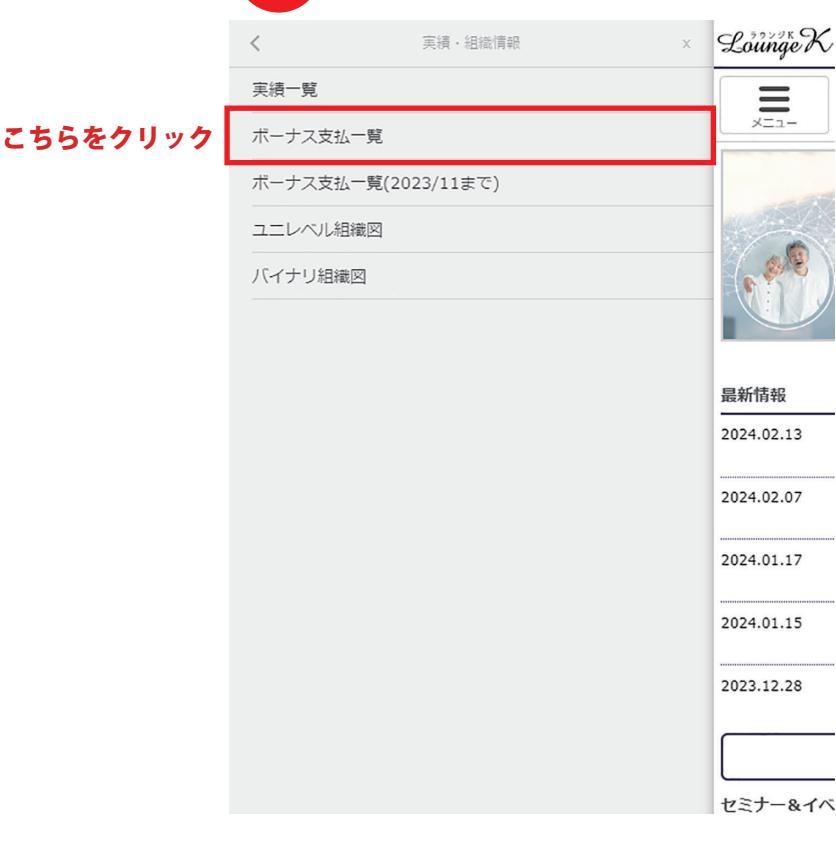

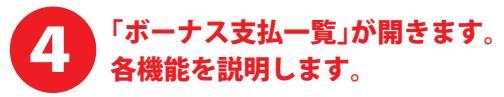

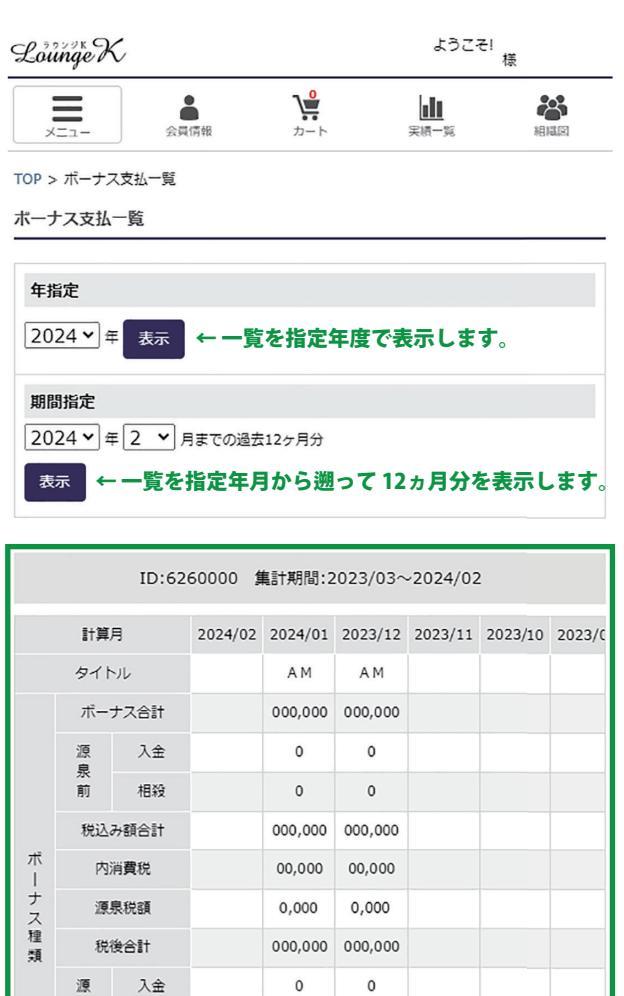

各月のボーナス概要を確認します。 画面を横にスライドすることで 表示範囲を切り替えます。

← こちらをクリックして指定月の詳細を確認します。

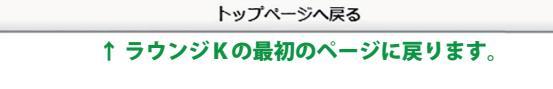

0

0,000

0

0,000

詳細

000,000 000,000

000,000 000,000 詳細

泉

後 ボーナス合計

相殺

手数料

振込額

詳細

▲ ページの先頭へ戻る

2023年11月以前のデータを確認したい場合は、 「ボーナス支払一覧(2023年11月以前)」を ご確認ください。 

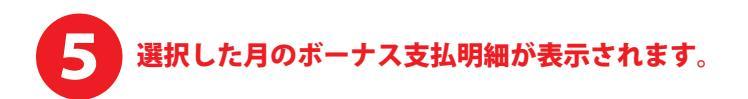

TOP > ボーナス支払い一覧 > ボーナス支払明細 2024年01月

## ボーナス支払明細 2024年01月

| 前月分 下図部分は毎月届く圧着はがきの明細と同じ内容です                                                                                                   |               |                 |          |            |     |  |
|----------------------------------------------------------------------------------------------------|---------------|-----------------|----------|------------|-----|--|
| ■お支払い内容                                                                                                    |               |                 |          |            |     |  |
| 振込金額                                                                                                    |               |                 | 000,000円 |            |     |  |
|                                                                                                    | 振込日           |                 |          | 2024/02/13 |     |  |
| 口座情報                                                                                                    | 金融機関          |                 |          | ゆうちょ       |     |  |
|                                                                                                    | 支店名           |                 |          |            |     |  |
|                                                                                                    | 口座番号等         |                 |          | 普通 ******  |     |  |
|                                                                                                    | 口座名義人         |                 |          | ****       |     |  |
| - +> +-                                                                                                    | ***           |                 |          |            |     |  |
| ■お文:                                                                                                    | 払い内谷詳細        |                 |          |            |     |  |
|                                                                                                    | ボーナス合計金額      |                 |          |            | 0円  |  |
| 源                                                                                                    | 泉税対象<br>調整金   | אנג<br>ביי      | [算       |            | 013 |  |
|                                                                                                    | 2017.数人社      | )词              | 頃        |            | 014 |  |
|                                                                                                    | 税込み額合計(課税10%) |                 |          |            | 013 |  |
|                                                                                                    | 19月:<br>酒泉:   | <b>民代</b><br>出額 |          |            | 013 |  |
|                                                                                                    | 源水            | ∽計全額            |          | -          | 013 |  |
|                                                                                                    | #8.7K170.154  | ⊐aix±xee<br>ħ∩  | 省        |            |     |  |
| 源泉                                                                                                    | 現税非対象<br>調整金  | ·/··            | (首       |            | 0円  |  |
|                                                                                                    | 前月から          | の過越金            |          |            | 0円  |  |
| 前月からの濃塵金 総合計 (※)                                                                                                    |               |                 |          |            | 0円  |  |
| 当月タイトル                                                                                                    |               |                 |          |            | AM  |  |
| 当月定期購入ポイント                                                                                                    |               |                 |          |            | 0 P |  |
| 紹介ポジション数                                                                                                    |               |                 |          |            | 0人  |  |
|                                                                                                    | 本店アクテ         | ィブ紹介数           |          |            | 0人  |  |
|                                                                                                    | FCアクティ        | 「ブ紹介数           |          |            | 0人  |  |
|                                                                                                    | レベルボーナ        | ス用紹介数           |          |            | 0人  |  |
|                                                                                                    | マッチングボー       | ナス用紹介数          | τ        |            | 0人  |  |
| マネージャー系列数                                                                                                    |               |                 |          |            | 0系列 |  |
| エリアマネージャー系列数                                                                                                    |               |                 |          |            | 0系列 |  |
| ブランチマネージャー系列数                                                                                                    |               |                 | τ        |            | 0系列 |  |
| ※総合計が3000円未満の場合、お預かり金とさせて頂きます。                                                                                                 |               |                 |          |            |     |  |
| 個人情報またはご案内                                                                                                    |               |                 |          |            |     |  |
| <ul> <li>上記金融機関に間違いがある場合は、至急当社まで御運絡をお願いいたします。</li> <li>ボーナスを支払う際の事務手数料は会員様ご負担となります。</li> <li>取得ボーナス全額には消費税が含まれています。</li> </ul> |               |                 |          |            |     |  |

PDF出力

PDF ファイルで明細を出力できます。 パソコンやスマホに保存したり、 プリンターから印刷ができます。

■実績 会員実績の明細です。 ポジション:000 計算資格: エリアマネージャー 本人購入(P): 追加購入(円): 0 0 直接紹介人数: レベルB紹介数: 0 0 マッチング紹介数: 0 ポジション:001 計算資格: ビジネス会員 本人購入(P): 追加購入(円): ■レベルボーナス **レベルボーナスの明細です**。 対象者会員番号: ボーナス項目: 1レベル 計算対象数: 計算対象金額/ポイント: 0 ボーナス率: ポーナス金額: 0円 対象者会員番号: ボーナス項目: 2レベル 計算対象数: 計算対象金額/約70ト: 0 ボーナス率: ボーナス金額: 0円 ■マッチングボーナス マッチングボーナスの明細です。 対象者会員番号: 0000000

| ボーナス項目:          |                 |      |
|------------------|-----------------|------|
|                  |                 | 1レベル |
| 計算対象数:           | 計算对象金額/約1/2111: |      |
| 0                |                 | 0円   |
| ボーナス率:           | ボーナス金額:         |      |
| 0.0%             |                 | 0円   |
| 対象者会員番号: 0000000 |                 |      |
| ボーナス項目:          |                 |      |
|                  |                 | 2レベル |
| 計算対象数:           | 計算対象金額/約1/2111: |      |
| 0                |                 | 0円   |
| ポーナス室・           | ポーナス余類・         |      |

■タイトルボーナス **タイトルボーナスの明細です**。

| 対象者会員番号: 0000000 |               |
|------------------|---------------|
| ポーナス項目:          |               |
|                  | エリアマネージャー     |
| 計算対象数:           | 計算対象金額/約1/21: |
| ポーナス率:           | ボーナス金額:       |
| 0.0%             | 0円            |

| ■パーソナルボーナス | パーソナルボーナスの明細です。 |
|------------|-----------------|
|------------|-----------------|

| 対象者会員番号: 0000000 |              |    |
|------------------|--------------|----|
| ボーナス項目:          |              |    |
| 计算对象数:           | 計算対象金額/ポイント: | 0円 |
| ボーナス率: 0.0%      | ボーナス金額:      | 0円 |
|                  |              |    |

ボーナス支払一覧のページに戻ります。→

3

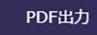

一覧へ戻る